# Tool: Diigo

Diigo steht für "Digest of Internet Information, Groups and Other stuff" und ist eine Social-Bookmarking-Website beziehungsweise ein Social Bookmarking Tool, das registrierten Usern erlaubt, für besuchte Webseiten online Lesezeichen abzulegen und bestimmte Teile der Seite für die weitere Verwendung hervorzuheben.

×

Für den Internet Browser Google Chrome gibt es eine Erweiterung namens "Diigo Extension for Chrome". Für Firefox gibt es ein AddOn mit dem Namen "Diigo: Web Highlighter and Sticky Notes". Nach der Installation und einem Klick auf das Diigo-Zeichen erscheint eine kleine Toolbar, über die man alle nötigen Funktionen einfach aufrufen kann: Screenshots, die man im übrigen bearbeiten kann, Highlights, Bookmarks, Sticky Notes und Shares. Unter dem Punkt "My Library" gelangt man zu seinem Diigo-Konto, bei dem alle bisher gesammelten Text-Abschnitte, Stickies usw. übersichtlich aufgelistet werden.

# Übersicht

| Тур             | Browsererweiterung                                    |
|-----------------|-------------------------------------------------------|
| Aufwand         | Einfach                                               |
| Geeignet für    | Materialrecherche, (gemeinsame) Sammlung von Inhalten |
| Preis           | Basisversion kostenlos, Premiumaccounts kosten        |
| Sprache         | Englisch                                              |
| Voraussetzungen | Internetzugang, Browser                               |

## **Einen Account anlegen**

Unter https://www.diigo.com/sign-up können Sie sich einen kostenlosen Account anlegen. Wählen Sie einen Benutzernamen aus, tragen Sie Ihren Vornamen, Nachnamen und E-Mail Adresse ein und legen Sie ein Passwort fest. Anschließend müssen Sie noch einen Captcha Code eingeben und anschließend Ihre E-Mail Adresse bestätigen.

Direkt danach kann Diigo schon genutzt werden. Wenn Sie eine Webseite abspeichern möchten, können Sie dies tun, indem Sie im Browser auf das Icon im oberen Rechten Rand klicken und dort die Option "Read Later" auswählen. Ebenfalls können Sie dort einen Screenshot erstellen, besondere Textstellen markieren und sogenannte Sticky Notes erstellen. Diese sind im Prinzip nichts anderes als kleine Notizzettel, die Sie beliebig auf der Webseite platzieren können.

### Weiterführende Links

- Diigo Tutorial (englisch) http://help.diigo.com/home/get-started
- Diigo Webseite http://www.diigo.com

diigo

### Erfahrungen

- Hans-Jürgen Stenger
- Simon Roderus

Haben Sie dieses Tool ausprobiert? Falls ja, dann hinterlassen Sie hier doch einen kurzen Erfahrungsbericht und bewerten Sie wie gut Ihnen das Tool gefallen hat. {(rater>id=1|name=tools:diigo|type=rate|trace=user|headline=off)}

~~DISCUSSION|Erfahrungsberichte~~

Webanwendung, Kollaboration, Bookmark

From: https://leko.service.th-nuernberg.de/wiki-digitale-lehre/ - Wiki Digitale Lehre

Permanent link: https://leko.service.th-nuernberg.de/wiki-digitale-lehre/doku.php?id=tools:diigo&rev=1507122531

Last update: 2017/10/04 15:08

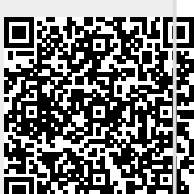